## Acesso ao SIARE/e-PTA

## PESSOA JURÍDICA obrigada ao Domicílio Tributário Eletrônico - DT-e.

O acesso ao SIARE/e-PTA é disponibilizado para todos os sujeitos passivo autuados em Processo Tributário Eletrônico/e-PTA.

Há várias formas de acesso ao SIARE/e-PTA e elas dependerão do tipo de sujeito passivo e da obrigatoriedade ou não do credenciamento no DT-e.

O credenciamento ao Domicílio Tributário Eletrônico é obrigatório para:

- a- contribuinte inscrito no Cadastro de Contribuintes do ICMS enquadrado no regime de recolhimento de Débito e Crédito;
- b- contribuinte responsável por substituição tributária domiciliado em outra unidade da Federação e inscrito no Cadastro de Contribuintes do ICMS deste Estado;
- c- microempresa ou empresa de pequeno porte que aufira receita bruta anual igual ou inferior ao sublimite estabelecido no § 4º do art. 19 da Lei Complementar Federal nº 123, de 14 de dezembro de 2006, e seja emitente de documento fiscal eletrônico;
- d- contribuinte cadastrado no Cadastro Simplificado de Contribuintes do ICMS – DIFAL

Os sujeitos passivos descritos acessam o SIARE/e-PTA com certificado digital, e-CNPJ ou e-CPF do responsável master da Pessoa Jurídica.

#### 1. Acesso da Pessoa Jurídica ao SIARE/e-PTA com certificado digital

1.1 Acesse o SIARE através do *link* direto (clique aqui), ou, na barra respectiva de seu navegador de Internet, digite o endereço eletrônico da Secretaria de Estado de Fazenda (<u>www.fazenda.mg.gov.br</u>) e no menu a direita ACESSO RÁPIDO clique na aba e-PTA.

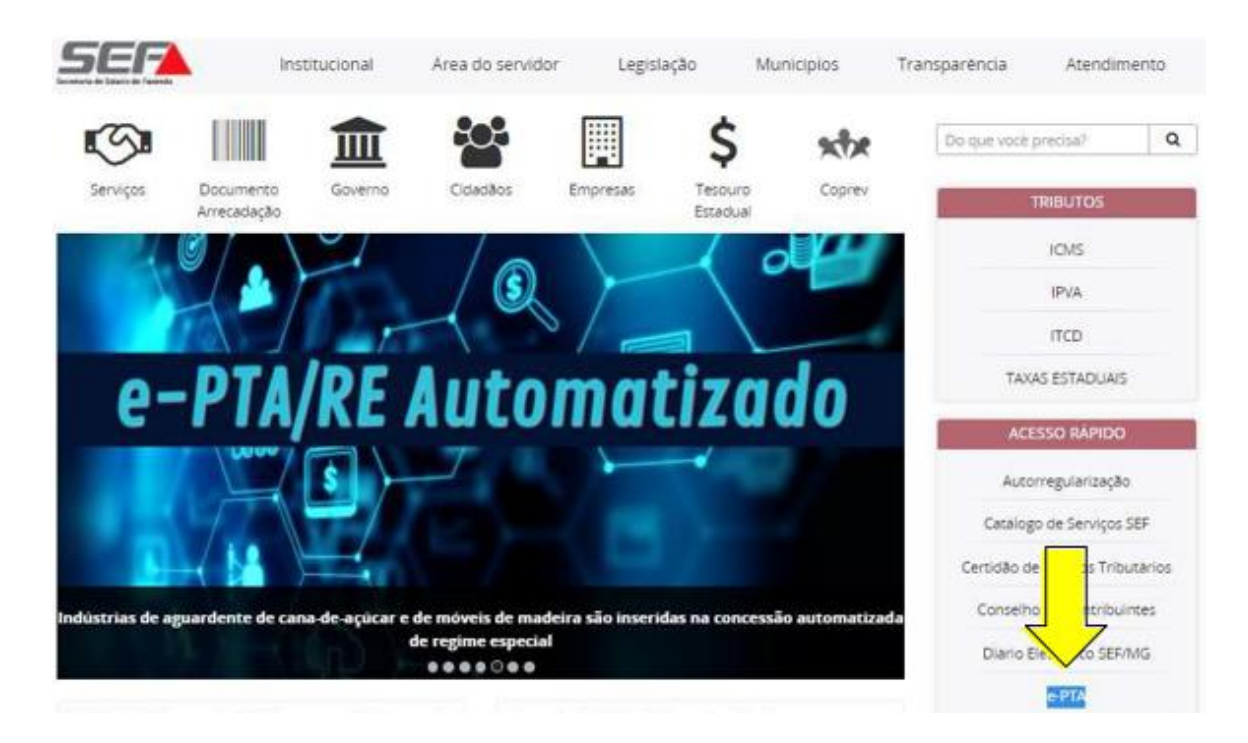

# 1.2 Clique em Acesse aqui o PTA eletrônico.

| _                                 | Intranet Ajuda Mapa do Site Acessibilidade Contraste                           |
|-----------------------------------|--------------------------------------------------------------------------------|
| SEF                               | Institucional Área do servidor Legislação Municípiós Transparência Atendimento |
| EMPRESAS                          | Dis spare youth parecipan <sup>3</sup> Q                                       |
| Empresas > 714 piecto en la -     |                                                                                |
| EMPRESAS                          | PTA eletrônico (e-PTA)                                                         |
| Autorregularização                | Acesse aqui o PTA eletrónico                                                   |
| Cadastro                          |                                                                                |
| CADIN-MG                          | Passo a passo para acessar o e-PTA no SIARE                                    |
| Catalogo de Serviços S            | Acessario SIARE como Pessoa Jurídica                                           |
| Cernidão de Debinos<br>Tributãone | Acessar o SIARE como Procurador                                                |

1.3 Para acessar o SIARE/ePTA, clique na aba Certificado Digital que está localizada ao lado da aba Login.

| Acesso ao SIARE |                     |   |  |  |
|-----------------|---------------------|---|--|--|
| Login           | Certificado Digital |   |  |  |
| Usuário*:       | Selecione um tipo   | T |  |  |
| CPF*:           |                     |   |  |  |
| Senha*:         |                     |   |  |  |
|                 | Entrar              |   |  |  |

1.4 Utilize certificado digital, Token, nuvem ou cartão.

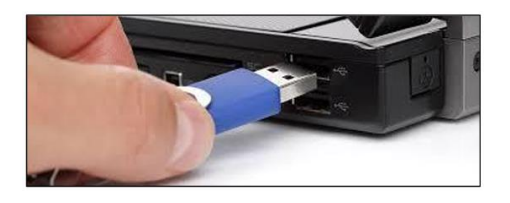

1.5 Selecione Inscrição Estadual no campo Usuário. Preencha o campo respectivo com o número da Inscrição Estadual **do estabelecimento matriz**, marque o círculo referente ao responsável pelo **certificado digita** (e-CPF do responsável master) e clique em Entrar.

| Acesso ao SIARE                   |                     |  |  |
|-----------------------------------|---------------------|--|--|
| Login                             | Certificado Digital |  |  |
| Usuário:                          | Inscrição Estadual  |  |  |
|                                   | DIGITE O NÚMERO     |  |  |
| Lista de certificados disponiveis |                     |  |  |
| José Maria dos Santos             |                     |  |  |
|                                   | Entrar              |  |  |

1.6. Digite a senha do certificado digital e clique em OK

| Introduzir P  | IN                                 |                                       |
|---------------|------------------------------------|---------------------------------------|
| Para efetuar  | r logon em "Cert                   | ificado Prodemge"                     |
| Introduzir PI | IN:                                |                                       |
| O compr       | rimento mínimo o<br>rimento máximo | do PIN é 4 bytes<br>do PIN é 15 bytes |
|               | OK                                 | Cancelar                              |

1.7 Após esses procedimentos, a Pessoa Jurídica autuada estará logada no SIARE. Para acessar o e-PTA, clique em e-PTA no menu à esquerda da tela e, em seguida, clique em Pesquisa e-PTA.

| Produtor Rural                      | > | Cadastro de Procurador |
|-------------------------------------|---|------------------------|
| e-PTA                               | > | Pesquisa e-PTA         |
| Produtor Rural - Pessoa<br>Jurídica | > |                        |
| Regime Especial                     | > |                        |

O acesso ao SIARE/e-PTA permite;

- visualizar o processo tributário eletrônico;
- consultar as intimações;
- constituir procurador;
- apresentar impugnação no processo tributário eletrônico.

### 2. Acesso da Pessoa Jurídica ao SIARE/e-PTA com e-CNPJ

2.1 Para acessar o SIARE utilizando e-CNPJ, repita os passos descritos nos itens 1.1, 1.2 e 1.3 e em seguida escolha na aba Certificado Digital a opção e-CNPJ. Selecione o certificado digital disponível e clique em Entrar.

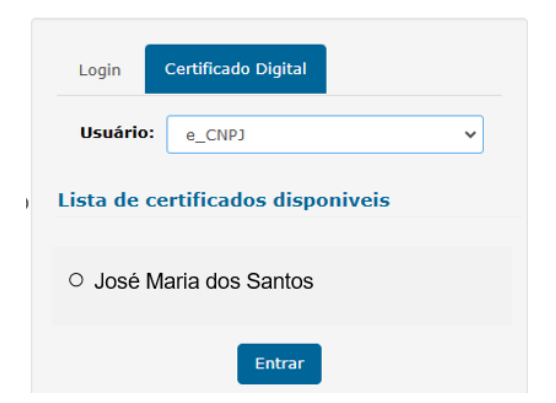

2.2 Digite a senha do **certificado digital** e clique em OK

| Introduzir PIN                                                                                                |            |                     |
|----------------------------------------------------------------------------------------------------|------------|---------------------|
| Para efetuar log                                                                                              | on em "Cer | rtificado Prodemge" |
| Introduzir PIN:                                                                                               |            |                     |
| <ul> <li>X O comprimento mínimo do PIN é 4 bytes</li> <li>✓ O comprimento máximo do PIN é 15 bytes</li> </ul> |            |                     |
|                                                                                                    | OK         | Cancelar            |

2.3 Após esses procedimentos, a Pessoa Jurídica autuada estará logada no SIARE. Para acessar o e-PTA, clique em e-PTA no menu à esquerda da tela e, em seguida, clique em Pesquisa e-PTA.

| Produtor Rural                      | > | Cadastro de Procurador |
|-------------------------------------|---|------------------------|
| e-PTA                               | > | Pesquisa e-PTA         |
| Produtor Rural - Pessoa<br>Jurídica | > |                        |
| Regime Especial                     | > |                        |

O acesso ao SIARE/e-PTA permite;

- visualizar o processo tributário eletrônico;
- consultar as intimações;
- constituir procurador;
- apresentar impugnação no processo tributário eletrônico.

Em caso de dúvida, a SEFMG disponibiliza Manual em seu endereço eletrônico, <u>https://www.fazenda.mg.gov.br/empresas/acesso ao e-pta/</u> contendo todas as rotinas e informações detalhadas de acesso ao SIARE, consulta e prática de atos no e-PTA.

Se permanecer a dúvida, acesse o canal Fale Conosco, escolhendo a opção ICMS-PTA ELETRÔNICO/e-PTA ou ITCD PTA ELETRÔNICO/e-PTA em <a href="http://formulario.faleconosco.fazenda.mg.gov.br/sefatendeweb/pages/faleconosco.fazenda.mg.gov.br/sefatendeweb/pages/faleconosco.fazendeweb/faleconosco.fazenda.mg.gov.br/sefatendeweb/faleconosc